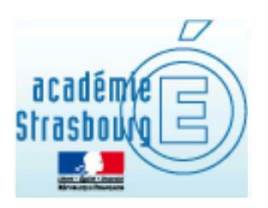

# TRENDMICRO INTERNET SECURITY

### LA PROTECTION ANTIVIRALE

### **DES POSTES DES PERSONNELS**

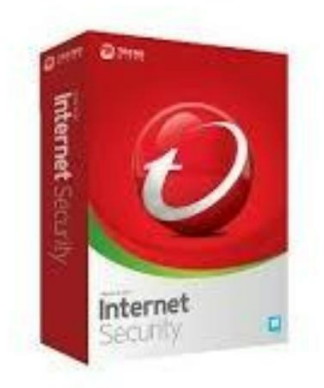

Académie de Strasbourg - DSIGE Août 2023

L'Académie de Strasbourg propose un antivirus à ses personnels.

Pour ce faire, vous pouvez télécharger gratuitement une version de l'antivirus TRENDMICRO

**INTERNET SECURITY**. Vous pourrez ainsi protéger jusqu'à 3 postes de travail personnels Windows ou Mac. Si vous souhaitez utiliser ce produit, vous devrez vous inscrire sur le site de l'éditeur au cours du processus d'installation.

#### SEULE LA PROCEDURE POUR WINDOWS EST DECRITE CI-DESSOUS. POUR MAC, ELLE RESTE SIMILAIRE

### **Téléchargement**

| Se connecter à l'adresse suivante :<br><u>https://edu.trendmicro.fr/</u> et renseigner le champ<br>« Email Professionnel » avec votre adresse<br>académique | <image/>                                                                                                    |
|----------------------------------------------------------------------------------------------------|----------------------------------------------------------------------------------------------------|
| Un mail comportant les instructions à suivre vous<br>est alors envoyé dans votre boîte académique<br>( <u>https://courrier.ac-strasbourg.fr</u> ).          | Ut creat voir de vous der ennyé arec toules les internations vous permethant d'affiser le<br>produit TG.                                                                                                    |
| Le contenu ressemble à cela. Suivre le lien qui<br>correspond à votre système d'exploitation                                                                | De norský Grandmicu & norský Grandmicu & F         De norský Grandmicu & norský Grandmicu & F         De norský Grandmicu & norský Grandmicu & F         Stat       * de skrie & votre Ende tildebargement.         Veuillez trouver ci-après votre n° de série & votre lien de téléchargement:         Pour Windown 7 et upérieur         https://pitrendmicnc.com/GETetry/NonPayment?Target=Installers&OS=&SP=&PID=TIME&FunID=Fullinstall&VID=&Locale=         ou pour Mac OSX         https://decentertertendmicro.com/an-up/anticle/TMEA-14501         Serials:         Licence 1: PVMF-66%% #20% #8%5         Licence 3: PVMF-66%% #2%F&#%5         Licence 3: PVMF-66%% #2%F&#%5         Licence 3: PVMF-66%% #2%F&#%5         Licence 3: PVMF-66%% #2%F&#%5         Licence 3: PVMF-66%% #2%F&#%5         Licence 3: PVMF-66%% #2%F&#%5         Licence 3: PVMF-66%% #2%F&#%5         Licence 3: PVMF-66%% #2%F&#%5         Licence 3: PVMF-66%% #2%F&#%5         Licence 4: Pranjais de la version 2019 = http://docs.trendmicro.com/all/cons/titanium/titi.0/fr/r/QSG T115_Online_FR.edf         Manuel en Fançais de la version 2019 = http://docs.trendmicro.com/all/cons/titanium/titi.0/fr-fugSG T116_Online_AU.pdf         Vous pouvez contacter le support technique par CHAT (en Français) ou par mail (en Anglais) via cellen : <u>Contact support</u>.         L'Equipe Trend Micro France</td></tr></tbody></table> |

### Installation

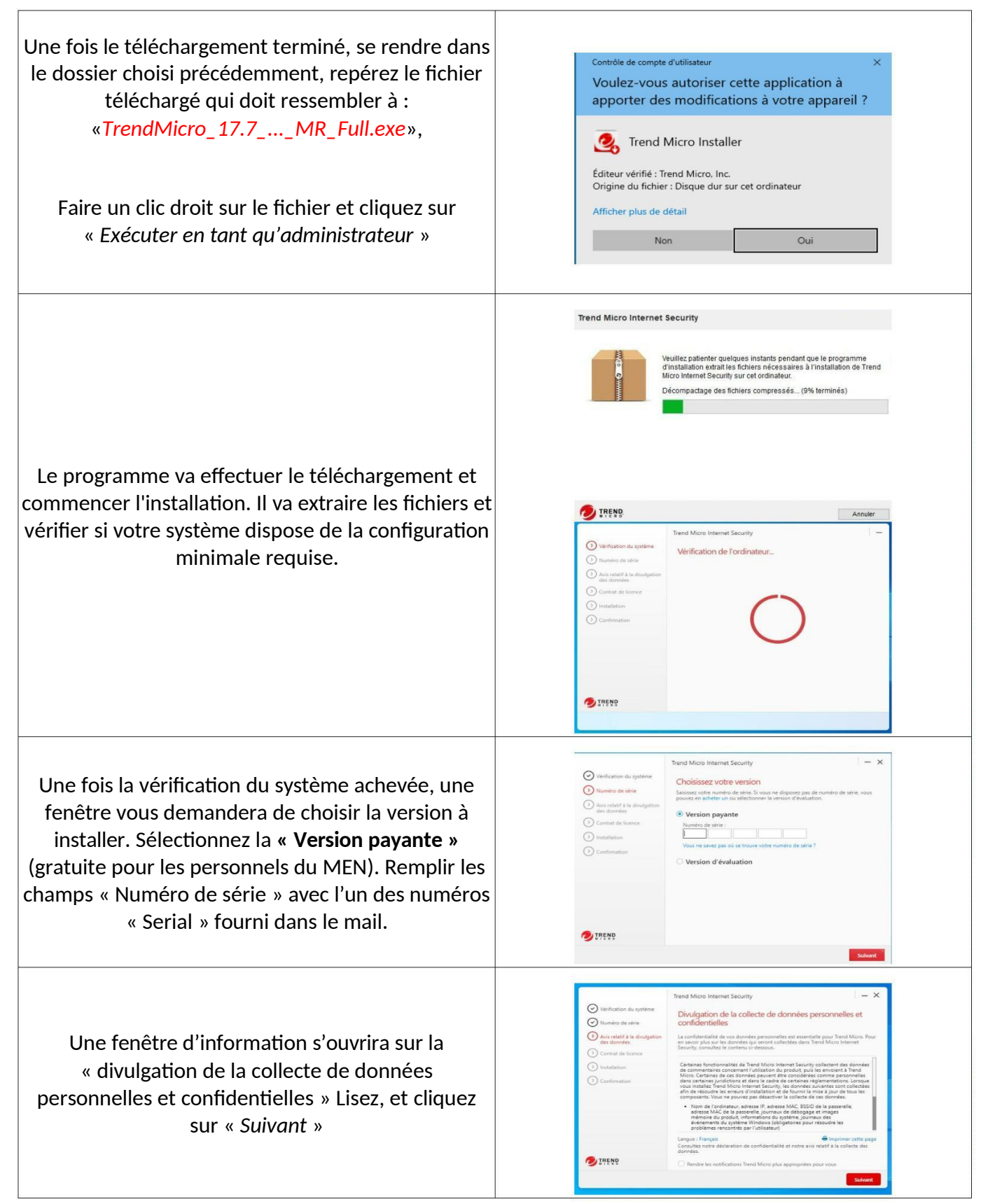

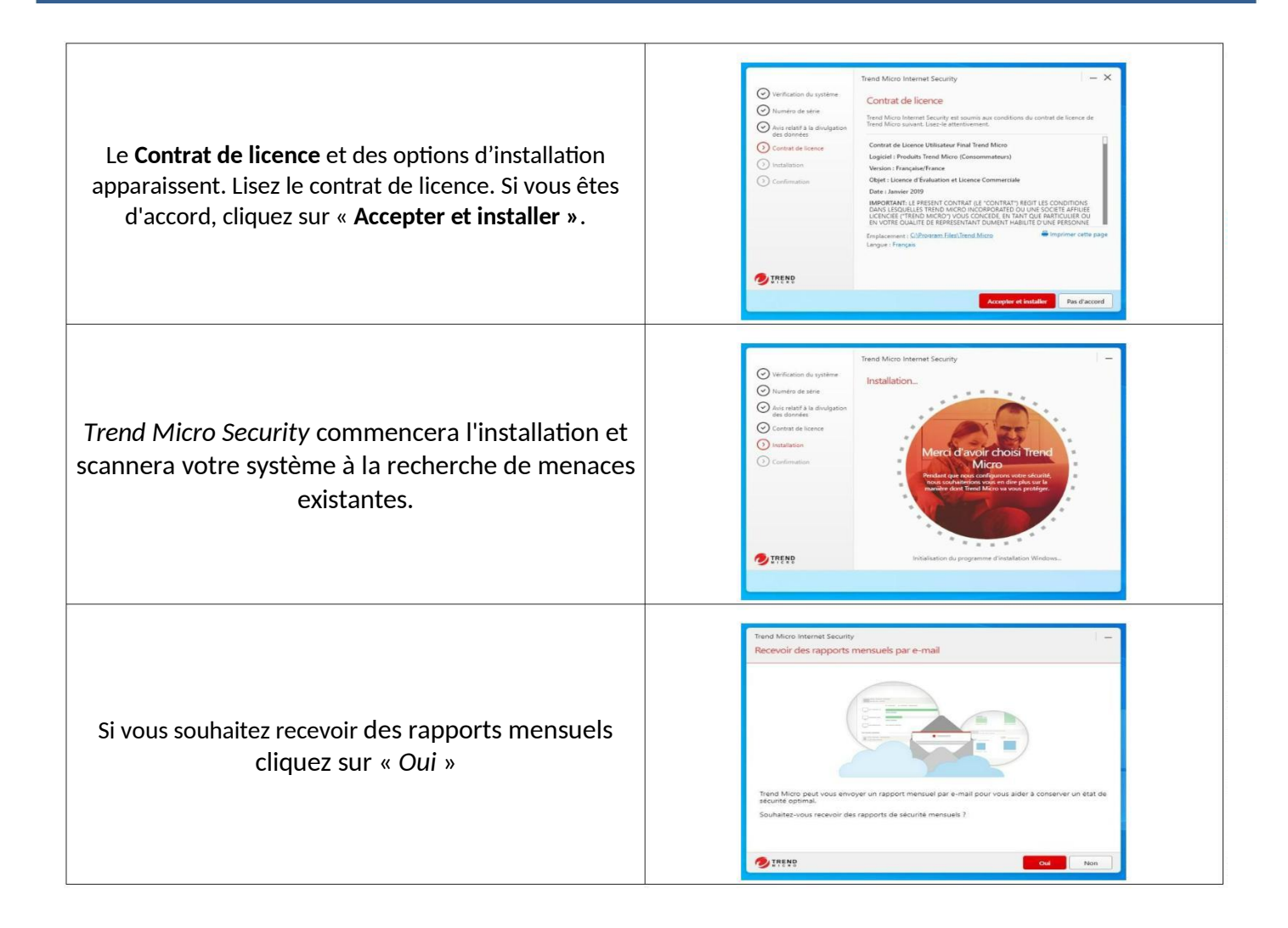

# Inscription

| Renseignez votre adresse e-mail professionnelle<br>pour activer votre protection et cliquez sur<br>« <i>Suivant</i> »                                                                                                    | Trend Micro Internet Security       X         ACtive22 voting protection                                                                                                    |  |  |  |
|----------------------------------------------------------------------------------------------------|----------------------------------------------------------------------------------------------------|--|--|--|
| Complétez ensuite les champs de l'écran suivant.<br>Ceci va créer votre compte chez TrendMicro,<br>compte à partir duquel vous pourrez suivre l'état de<br>vos installations TIS.<br><b>Conservez précieusement ces informations.</b><br>Ce suivi est possible à partir de l'adresse suivante :<br><u>https://account.trendmicro.com</u><br>Plus de détails en fin de documentation | Tend Micro Internet Security     Image: Connected-work     Image: Connected-work     Image: Connect                                                                                                    |  |  |  |
| Après avoir vérifié et éventuellement modifié les<br>informations saisies, cliquer sur « <b>Suivant ».</b>                                                                                                    | Tend Micro Internet Security       X         Yentflez ce que vous avez entré       Véntflez ce que vous avez entré         Si vous sobaitez modifier les informations d'-dessous, diquez sur le bouten Retour       Logical         Logical       Cultifié         Tend Micro Internet Security       Ma         Adaste e mail       Prénom         void de prénomo       Nom         Mot de prénomo       Nom         Mot de prénomo       Nom         Prés       Prenomo         Prés       Prenomo         Prés       Prenomo         Prenomo       Nom         Nom       Nom         Prenomo       Nom         Prenomo       Nom         Nom       Nom         Prenomo       Nom         Prenomo       Nom         Prenomo       Nom         Prenomo       Nom         Prenomo       Nom         Prenomo       Nom         Prenomo       Nom         Prenomo       Nom         Prenomo       Nom         Prenomo       Nom         Prenomo       Nom         Prenomo       Nom         Prenomo       Nom                                                                                                    |  |  |  |
| puis cliquer sur « <b>Terminer ».</b>                                                                                                    | Thered Micro Internet Security       Image: Comparison of the Security         Protection active comparison of the Security       Processing of the Security         Image: Comparison of the Security       Processing of the Security         Inter Window Internet Security       Processing of the Security         Data of Weighting       Advector email         Data of Weighting       Advector email         Data of Weighting       Advector email         Nom de Totributors       Max/Weighting         Nom de Totributors       Max/Weighting         Nom de Totributors       Max/Weighting         Nom de Totributors       Max/Weighting         Nom de Totributors       Max/Weighting         Data of Weighting       Max/Weighting         Data of Weighting       Advector email         Max/Weighting       Advector email         Max/Weighting       Advector email         Nom de Totributors       Max/Weighting         Max/Weighting       Advector email         Max/Weighting       Advector email         Max/Weighting       Max/Weighting         Max/Weighting       Max/Weighting         Max/Weighting       Max/Weighting         Max/Weighting       Max/Weighting         Max/Weighting       Max/Weighting |  |  |  |
| Une fois l'installation terminée, la fenêtre ci-contre<br>apparaîtra. Cliquez sur « OK » la console principale<br>s'ouvrira.                                                                                                    | <section-header><section-header><section-header><image/><image/><section-header><section-header><image/><image/><image/><image/><image/><image/><image/><image/><image/><image/><image/><image/><image/><image/><image/><image/></section-header></section-header></section-header></section-header></section-header>                                                                                                    |  |  |  |

### **Protection contre les rançongiciels**

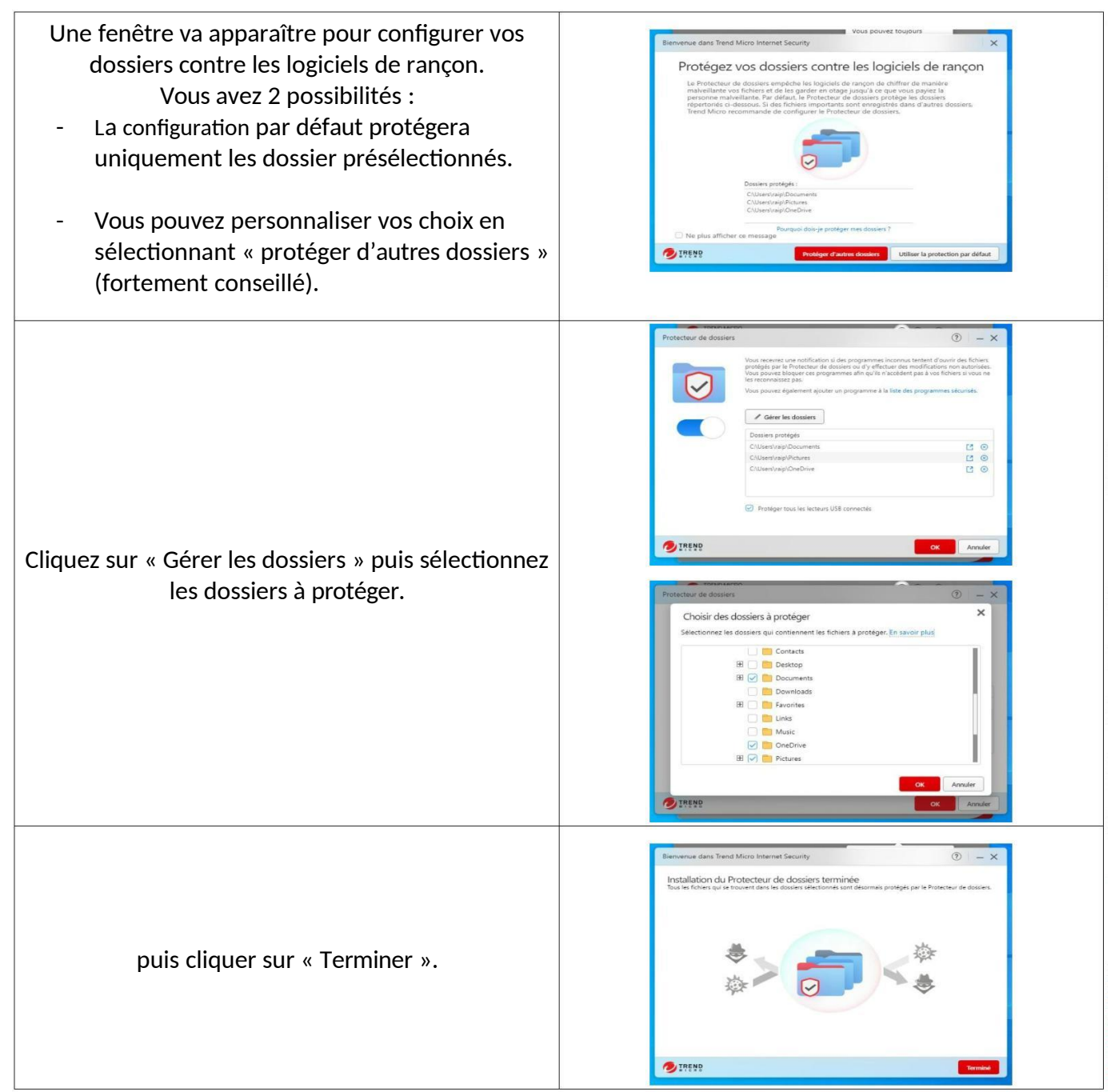

## **Finalisation et redémarrage**

| Le programme détecte une mise à jour                                            | InternetSecurity <ul> <li>Importante mise à jour disponible</li> <li>Trend Micro Internet Security sera bientôt mis à jour automatiquement. Cliquez ci-dessous pour le mettre à jour maintenant. En savoir plus</li> </ul> Demander plus tard                                                                                                    |
|---------------------------------------------------------------------------------|----------------------------------------------------------------------------------------------------|
| Cliquer sur mettre à jour pour la télécharger.                                  | À propos de votre logiciel       X         Image: Status of the status of the status of th |
| Et enfin cliquer sur « Redémarrer maintenant »<br>pour finaliser l'installation | InternetSecurity (2) ×<br>(1) Redémarrage requis<br>Veuillez redémarrer votre ordinateur pour terminer<br>l'installation de la dernière mise à jour du programme.<br>Redémarrer ultérieurement<br>Medémarrer maintenant                                                                                                    |

### Configuration

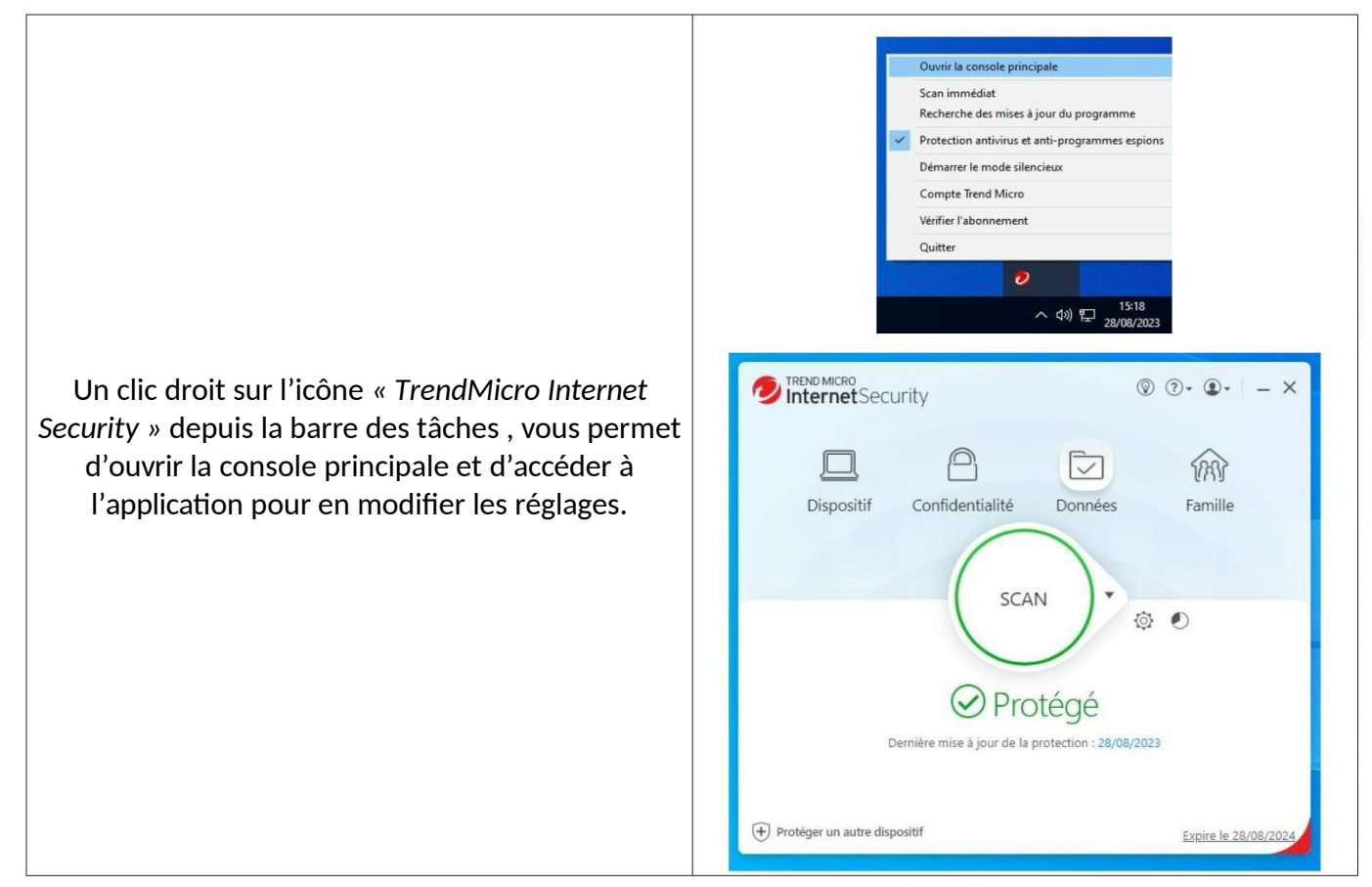

### SUIVI DE VOS INSTALLATIONS

Pour suivre l'état de vos installations de produit TrendMicro Internet Security vous pouvez suivre la démarche ci-dessous.

| Le suivi est possible à partir de l'adresse suivante :<br>https://account.trendmicro.com<br>Cliquer sur « Se connecter »<br>puis saisir l'adresse mail professionnelle | TREND MICRO Mon compte  Mon compte  Connectaz-vous à votre Com fonctionnaités de sécuri  Évitez les arnaques en li sécurisez votre identitié i  Se connecter                                                              | عد https://account.trendmicrocol         appte Trend         apte Trend Micro pour accéder a         impte Trend Micro pour accéder a         impte Trend Micro pour accéder a         impte Trend Micro pour accéder a         impte Trend Micro pour accéder a         impte Trend Micro pour accéder a         impte Trend Micro pour accéder a         CONNECTEZ-VOUS         Compte Trence         Adresse e-mail ou numéro a         uniquement)         imige @ac-strasbourg.fr | Micro<br>aux<br>REND <sup>®®®®®®®®®®®®®®®®®®®®®®®®®®®®®®®®®®®®</sup> | e (chiffres                                                                        |
|----------------------------------------------------------------------------------------------------|----------------------------------------------------------------------------------------------------|----------------------------------------------------------------------------------------------------|----------------------------------------------------------------------|------------------------------------------------------------------------------------|
| et enfin le mot de passe renseignés lors de<br>l'installation.                                                                                                    |                                                                                                    |                                                                                                    | Sur<br>Se col<br>seeda@<br>< Utilise<br>Mot de<br>                   | Director on tant que<br>Dac-strasbourg.fr<br>er une autre adresse e-mail<br>passe  |
| Vous retrouvez alors la liste des matériels<br>protégés, la date d'expiration de la licence,                                                                           | <ul> <li>← → C O A</li> <li>✓ TREND MICRO<br/>Mon compte</li> <li>Télécharger</li> <li>✓ Trend Micro™ II<br/>Numéro de série : P<br/>Date d'expiration : 2<br/>366 jours restants</li> <li>Gérer le dispositif</li> </ul> | <ul> <li>account.trendmicro.</li> <li>Centre d'aide</li> <li>Licences</li> <li>Internet Security</li> <li>VMF-security</li> <li>VMF-security</li> <li>Accuracy</li> <li>⊕</li> </ul>                                                                                                    | com/license<br>Contacter l'assis<br>Profil                           | 값 영 ৬ 배 두 원<br>stance technique ④ 해외<br>Ressources<br>Afficher toutes les licences |